Ministry of Agriculture & Land Reclamation Agricultural Research Center Central Lab for Agricultural Expert Systems

## Detail Design for Diagnosis task Template

TRICLAES121712001.5

By

Eng.Mohammed El Helly Eng. Mohammed Yehia

June, 2001

| 1-Introduction                       | 3  |
|--------------------------------------|----|
| 2- Interface Design and Events       | 3  |
| 2-1 Event used in diagnosis dialogue | 3  |
| 3-Database Interface                 | 9  |
| 3-1 Event used in DB dialogue        | 10 |
| 4- Conclusion                        | 12 |

### **1- Introduction**

The objective of this report is to describe the template design of the interface, which is used in the diagnosis subsystem. Also the event handlers associated with each interface component are described in more details. This report consists of two Sections the Interface Design and Events in Section 2 and Database Interface In Section 3.

#### 2- Interface Design and Events

The main interface of the diagnosis subsystem is shown in the following Figure

| -Initial Symptoms           | Properties<br>Values                       | Suspected Disorder |
|-----------------------------|--------------------------------------------|--------------------|
| Selected Symptom<br>Concept | Properties                                 | Values Delete      |
| Basic Data                  | onfirmed Disorder View All WM<br>Treatment | New Session Exit   |

Figure 1

The above dialogue contains many controls like List Boxes, Flex Grid, and Push Buttons. Each control has many properties like label, contents, and etc. In addition many events for example on got focus, on selection change item, and etc. We can associate a method with any events.

#### Event used in diagnosis dialogue

The following are the events which is used in the diagnosis dialogue:

- On Init Dialoge.
- On Click BasicData Button.
- On Change Selection of Concept List.
- On Change Selection of Property List.
- On Double Click on Value List.
- On Click Confirmation Button.
- On View Working Memory Button.
- On Click New Session Button.
- On Click Delete Button.
- On Click View Image.
- On Click Exit Button

The following algorithms are the event handeler associated with the above events.

## On Click Basic Data Button

Begin Initiate Working Memory (); Init Abduction List (); Clear Interface Element (); Display DB Dialog () ExpandCaseDescription (); FillInterfaceWithinitialconcept(); GrowthStage =GetValue("plant", "growth\_stage") If (GrowthStage != fruit) RemoveFruitConceptFromInterface(); DisableTreatmentButton();

End

# On Change Selection of Concept List

Begin

CptName = GetCurrentSelectionFromCptList(); PropList = GetPropertyFromKB(CptName); Clear Property ListBox(); AddItems(PropList, PropListBox); Call OnChangeSelectionPropertyListBox();

End

# On Change Selection of Property List

Begin

CptName = GetCurrentSelectionFromCptList(); PropName = GetCurrentSelectionFromPropList(); ValueList = GetLegalValueyFromKB(CptName,PropName); Clear ValueListBox(); AddItems(,ValueList, ValListBox);

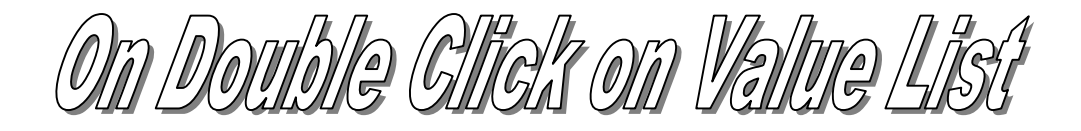

| Begin |                                                                                                    |
|-------|----------------------------------------------------------------------------------------------------|
|       | CptName = GetCurrentSelectionFromCptList();                                                                                                    |
|       | PropName = GetCurrentSelectionFromPropList();                                                                                                    |
|       | ValueName = GetCurrentSelectionFromValueList();                                                                                                    |
|       | If (Not InWorkingMemory(CptName, PropName, ValueName){                                                                                                    |
|       | AddToWorkingMemory(CptName, PropName, ValueName):                                                                                                    |
|       | AddToFlexGrid(CntName, PronName, ValueName)                                                                                                    |
|       | }                                                                                                    |
|       | ;<br>if(InFirstPhase()){                                                                                                    |
|       | PredictInference():                                                                                                    |
|       | Suspected Disorder = Get Suspected Disorder From WMO                                                                                                    |
|       | ClearDisorderListRov().                                                                                                    |
|       | AddItams (Suspected Disorder Disorder List Por).                                                                                                    |
|       | FughlaConfirmation Button().                                                                                                    |
|       | $\sum_{i=1}^{n} \sum_{j=1}^{n} \sum_{i=1}^{n} \sum_{j=1}^{n} \sum_{i=1}^{n} \sum_{i=1}^{n} \sum_{i=1}^{n} \sum_{i=1}^{n} \sum_{i$ |
|       | )<br>alaa(                                                                                                    |
|       | eise                                                                                                    |
|       | Kemover revious Conjirmea DisoraerFrom w M();                                                                                                    |
|       | Conjirminjerence();                                                                                                    |
|       | ConfirmededDisorder = GetConfirmedDisorderFromWM();                                                                                                    |
|       | ClearDisorderListBox();                                                                                                    |
|       | AddItems(ConfirmedDisorder, DisorderListBox);                                                                                                    |
|       | EnableTreatmentButton();                                                                                                    |
|       | }                                                                                                    |
|       | if(GetCount(ConfirmedDisorders) > 5)                                                                                                    |
|       | DisplayMessageBox("Not a real case to treat");                                                                                                    |
|       | DisableTreatmentButton();                                                                                                    |
|       | Else{                                                                                                    |
|       | EnableTreatmentButton();                                                                                                    |
|       | · · ·                                                                                                    |
| End   |                                                                                                    |
|       |                                                                                                    |

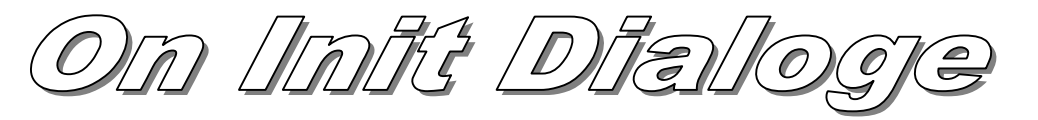

Begin DisableTreatmentButton(); DisableConfirmationButton(); SetCptListBoxTilte("Initial Symptom"); SetDisorderListBoxTilte("Suspected Disorder"); InFirstPhase = TRUE;

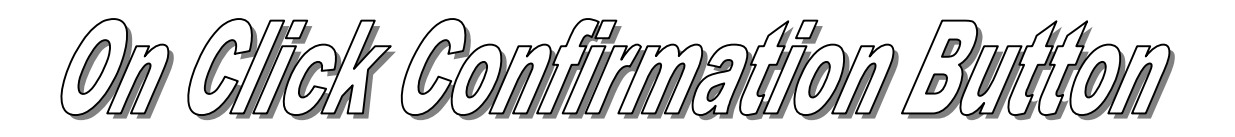

DisableConfirmationButton(); SetCptListBoxTilte("Additional Symptom"); SetDisorderListBoxTilte("ConfirmedDisorder"); InFirstPhase = FALSE; ClearDisorderListBox(); InitAbductedList(); AbductAllConfirmedDisorder(); FillCptListBoxFromAbductedList();

End

Begin

On View Honzing Memory Button

Begin

DisplayWorkingMemory();

End

Begin

DisableConfirmationButton(); DisableTreatmentButton(); SetCptListBoxTilte("Initial Symptom"); SetDisorderListBoxTilte("Suspected Disorder"); InFirstPhase = TRUE; ClearDisorderListBox(); ClearCptListBox(); ClearPropListBox(); ClearValListBox(); InitAbductedList(); InitAbductedList(); DisplayInitConcept();

On Click Delete Button

| Begin |                                                       |
|-------|-------------------------------------------------------|
|       | CptName = GetCurrentSelectionFromCptList();           |
|       | PropName = GetCurrentSelectionFromPropList();         |
|       | ValueName = GetCurrentSelectionFromValueList();       |
|       | if(InFirstPhase()){                                   |
|       | RemoveItemFromWM(CptName, PropName, ValueName);       |
|       | RemoveAllSuspectedDisorder();                         |
|       | ClearDisorderListBox();                               |
|       | RemoveItemFromFlexGrid(CptName, PropName, ValueName); |
|       | PredictInference();                                   |
|       | SuspectedDisorder = GetSuspectedDisorderFromWM();     |
|       | AddItems(SuspectedDisorder, DisorderListBox);         |
|       | EnableConfirmationButton();                           |
|       | }                                                     |
|       | else{                                                 |
|       | RemoveItemFromWM(CptName, PropName, ValueName);       |
|       | RemovePreviousConfirmedDisorderFromWM();              |
|       | ClearDisorderListBox();                               |
|       | RemoveItemFromFlexGrid(CptName, PropName, ValueName); |
|       | ConfirmInference();                                   |
|       | ConfirmededDisorder = GetConfirmedDisorderFromWM();   |
|       | AddItems(ConfirmedDisorder, DisorderListBox);         |
|       | EnableTreatmentButton();                              |
|       | }                                                     |
|       | <i>if(GetCount(FlexGridRows)</i> <=2){                |
|       | OnNewSession();                                       |
|       | }                                                     |
| End   |                                                       |
|       |                                                       |

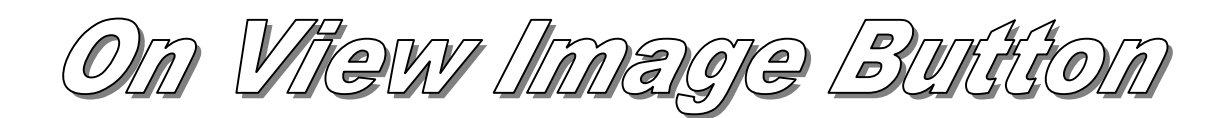

Begin

CptName = GetCurrentSelectionFromDisList(); Image = GetImageFromKB(CptName); DisplayImage(Image);

### **3- Database Interface**

The database contains any data associated with plantation or farm and saved in separate file, which represent the static data for the farm. It should be remarked that any item in the DB is actually an item in the KB but the source of its value is a database.

For example:

. . . .

Plantation date Crop type Soil type

The following database interface is the general interface for any diagnosis subsystem and it could be have any additional required field

| Plantation Date      | New Farm     |
|----------------------|--------------|
| 6/ 8/01              |              |
| Soil                 |              |
| Moisture             | Add / Update |
|                      |              |
| FC.                  |              |
| Steralization Method | Delete Farm  |
| Water Table Level    |              |
| ,                    |              |

Figure 2

#### **3-1 Event associated with DB dialog:**

The following are the events which is used in the Database dialogue:

- On Initiate Dialog
- On click new farm button
- On click update farm button
- On click delete farm button
- On click close button
- On change selection of farm-id

There is a function associated for each of the above events, and we shall describe each function in much more details:

## On Initiate Dialog

Begin

for each property in the KB which has source of value equal to database if the type of this property is nominal or multi-value then add legal value of property in appropriate combo control end if end for Show the Current value of the selected plantation

End

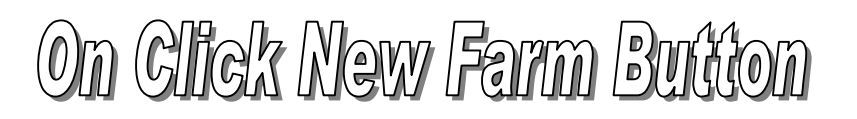

Begin Reset all Control value

## On Click Update Farm Button

Begin

Collect the value from DB dialog; Validate the input data; if Valid data Create new raw in the database Add data to the table under plantation name as a key of the table; Load the input data in the working memory

End

# On Click Delete Farm Button

Begin

Collect the value from DB dialog; Validate the input data (none empty and between range); if Valid data Create new raw in the database Add data to the table under plantation name as a key of the table; load the input data in the working memory

End

On Click Close Farm Button

Begin

if Valid data Close DB dialog ()

End

On change selection of farm-id

Begin

FarmID = Get New Farm ID() DBobj =Lookup in DB(FarmID) Set Dbobj In Working Memory

### **4-Conclusion**

The above template of the diagnosis subsystem is an event driven Concept and the designer may follow this steps to accomplish its interface and task design.

- Draw Dialog.
- Add different control specification.
- Determine event to be handled on each control.
- Write association method